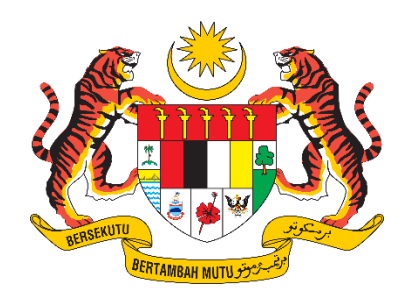

# MANUAL PENGGUNA SISTEM – PENGGUNA AGENSI

# SISTEM PERMOHONAN PERJALANAN KE LUAR NEGARA V2.0 (SPKN)

|                   |   | -                                 |
|-------------------|---|-----------------------------------|
| NAMA AGENSI       | : | KEMENTERIAN PENGANGKUTAN MALAYSIA |
| NAMA AGENSI INDUK | : | KEMENTERIAN PENGANGKUTAN MALAYSIA |
| TARIKH DOKUMEN    | : | 25 SEPTEMBER 2023                 |
| VERSI DOKUMEN     | : | 2.0                               |

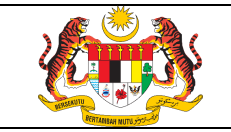

## AKRONIM

| AKRONIM   | KETERANGAN                                                          |  |
|-----------|---------------------------------------------------------------------|--|
| МОТ       | Kementerian Pengangkutan Malaysia                                   |  |
| SPKN      | Sistem Permohonan Perjalanan Ke Luar Negara V2.0                    |  |
| AD        | Active Directory                                                    |  |
| MPS       | Manual Pengguna Sistem                                              |  |
| Pentadbir | Merupakan pentadbir yang dilantik untuk menyelenggara ID Pengguna   |  |
| Agensi    | pengguna di bawah seliaan jabatan / agensi masing-masing. Pentadbir |  |
|           | Agensi juga bertanggungjawab menyemak dokumen permohonan dan        |  |
|           | menyelenggara bahagian serta jawatan bagi agensi masing-masing      |  |
| Pentadbir | Merupakan pentadbir MOT. Pentadbir Sistem bertanggungjawab untuk    |  |
| Sistem    | menyelenggara peranan yang tidak diberikan kepada Pentadbir Agensi. |  |
| Pemohon   | Merupakan pengguna yang memohon membuat permohonan perjalanan       |  |
|           | ke luar negara atas urusan rasmi / peribadi                         |  |
| Penyemak  | Merupakan pegawai yang dilantik di setiap bahagian yang             |  |
| Dokumen   | bertanggungjawab menyemak dokumen permohonan rasmi / peribadi       |  |
| Penyokong | Pegawai yang diberi tanggungjawab untuk menyokong permohonan rasmi  |  |
|           | / peribadi                                                          |  |
| Peraku    | Pegawai yang diberi tanggungjawab memperaku permohonan rasmi        |  |
| Pelulus   | Merupakan Pegawai Pengawal Kementerian.                             |  |

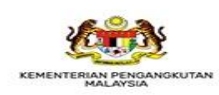

Ja-

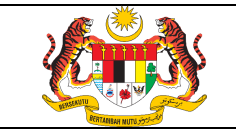

/ MOT

### **MUKA UTAMA**

Taip URL berikut https://spkn.mot.gov.my/ pada pelayar (browser) dan paparan berikut dipaparkan.

|                                                                       | <del>ع</del> ت                                                                                                    |                                                                                                    |                                                                                                    |
|-----------------------------------------------------------------------|----------------------------------------------------------------------------------------------------|----------------------------------------------------------------------------------------------------|----------------------------------------------------------------------------------------------------|
| Pen                                                                   | ıgenalan Sistem Permohonan Perjalanan k                                                                                                    | (e Luar Negara (SPKN)                                                                                                    |                                                                                                    |
| 🏷 :<br>Lua                                                            | Sistem ini menyediakan kemudahan kepada<br>ır Negara Atas Urusan Rasmi / Persendirian s                                                                                                    | Pegawai Kementerian untuk mengisi borang Permohonan Perjalanan F<br>secara dalam talian.                                                                                                    | Pegawai Awam Ke                                                                                                    |
|                                                                       | Permohonan hendaklah dihantar selewat-lew                                                                                                    | vatnya <b>empat belas (14)</b> hari sebelum tarikh bertolak.                                                                                                    |                                                                                                    |
| S<br>uru                                                              | Sekiranya permohonan kurang dari <b>empat be</b><br>setia.spkn@mot.gov.my untuk mengaktifkan                                                                                                    | e <b>las (14)</b> hari, pemohon perlu menghantar e-mel kepada Urusetia di alar<br>permohonan dengan mengemukakan maklumat seperti nama, bahagi                                                                                                    | mat berikut<br>an dan jenis urusan.                                                                                                    |
|                                                                       | Bagi permohonan urusan peribadi, pemohon                                                                                                    | n mestilah mendapatkan kelulusan cuti rehat terlebih dahulu sebelum p                                                                                                    | ermohonan dibuat.                                                                                                    |
| <b>)</b><br>122                                                       | Sebarang masalah berkenaan Kata Laluan, b<br>20(fatimah) / 2014(hazel) / 1474(sofri).                                                                                                    | oleh hubungi terus meja bantuan MOT di talian <b>03-8892 1191</b> (sabrina)                                                                                                    | ) / <b>1215</b> (rozliwati) /                                                                                                    |
| €M<br>#                                                               | Sebarang masalah berkenaan Kata Laluan, b<br>20(fatimah) / 2014(hazel) / 1474(sofri).<br>luat Turun Fail<br>Nama Fail                                                                                                    | oleh hubungi terus meja bantuan MOT di talian <b>03-8892 1191</b> (sabrina)                                                                                                    | ) / <b>1215(</b> rozliwati) /<br>Muat Turun                                                                                                |
| <ul> <li>■</li> <li>122</li> <li>■ M</li> <li>#</li> <li>1</li> </ul> | Sebarang masalah berkenaan Kata Laluan, b<br>20(fatimah) / 2014(hazel) / 1474(sofri).<br>Iuat Turun Fail<br>Nama Fail<br>Surat Pekeliling Am Bilangan 3 Tahun 2012<br>Persendirian                                                  | oleh hubungi terus meja bantuan MOT di talian <b>03-8892 1191</b> (sabrina)<br>2 - Peraturan Perjalanan Pegawai Awam Ke Luar Negara Atas Urusan                                                                                                    | ) / <b>1215</b> (rozliwati) /<br>Muat Turun<br>@                                                                                           |
| ■ 122                                                                 | Sebarang masalah berkenaan Kata Laluan, b<br>20(fatimah) / 2014(hazel) / 1474(sofri).<br>luat Turun Fail<br>Nama Fail<br>Surat Pekeliling Am Bilangan 3 Tahun 2012<br>Persendirian                                                  | oleh hubungi terus meja bantuan MOT di talian <b>03-8892 1191</b> (sabrina)<br>2 - Peraturan Perjalanan Pegawai Awam Ke Luar Negara Atas Urusan<br>Manual Pemohon                                                                                                    | ) / <b>1215(</b> rozliwati) /<br>Muat Turun<br>@<br>@                                                                                      |
| ■ 122                                                                 | Sebarang masalah berkenaan Kata Laluan, b<br>20(fatimah) / 2014(hazel) / 1474(sofri).<br>luat Turun Fail<br>Nama Fail<br>Surat Pekeliling Am Bilangan 3 Tahun 2012<br>Persendirian                                                  | oleh hubungi terus meja bantuan MOT di talian <b>03-8892 1191</b> (sabrina)<br>2 - Peraturan Perjalanan Pegawai Awam Ke Luar Negara Atas Urusan<br>Manual Pemohon<br>Manual Penyemak Dokumen                                                                                         | ) / 1215(rozliwati) /<br>Muat Turun<br>&<br>@<br>@<br>@                                                                                    |
| ■ 122 ■ M # 1                                                         | Sebarang masalah berkenaan Kata Laluan, b<br>20(fatimah) / 2014(hazel) / 1474(sofri).<br>Iuat Turun Fail<br>Nama Fail<br>Surat Pekeliling Am Bilangan 3 Tahun 2012<br>Persendirian<br>Manual Pengguna MOT                           | oleh hubungi terus meja bantuan MOT di talian <b>03-8892 1191</b> (sabrina)<br>2 - Peraturan Perjalanan Pegawai Awam Ke Luar Negara Atas Urusan<br>Manual Pemohon<br>Manual Penyemak Dokumen<br>Manual Penyokong                                                                     | ) / 1215(rozliwati) /<br>Muat Turun<br>&<br>@<br>@<br>@<br>@<br>@<br>@                                                                     |
| ■ 122                                                                 | Sebarang masalah berkenaan Kata Laluan, b<br>20(fatimah) / 2014(hazel) / 1474(sofri).<br>luat Turun Fail<br>Nama Fail<br>Surat Pekeliling Am Bilangan 3 Tahun 2012<br>Persendirian<br>Manual Pengguna MOT                           | oleh hubungi terus meja bantuan MOT di talian <b>03-8892 1191</b> (sabrina)<br>2 - Peraturan Perjalanan Pegawai Awam Ke Luar Negara Atas Urusan<br>Manual Pemohon<br>Manual Penyemak Dokumen<br>Manual Penyokong<br>Manual Peraku                                                    | ) / <b>1215</b> (rozliwati) /<br>Muat Turun                                                                                                |
| ■ 122 ■ 122 ■ 1 ■ 1 1 1 2                                             | Sebarang masalah berkenaan Kata Laluan, b<br>20(fatimah) / 2014(hazel) / 1474(sofri).<br>Auat Turun Fail<br>Nama Fail<br>Surat Pekeliling Am Bilangan 3 Tahun 2012<br>Persendirian<br>Manual Pengguna MOT                           | oleh hubungi terus meja bantuan MOT di talian 03-8892 1191(sabrina)<br>2 - Peraturan Perjalanan Pegawai Awam Ke Luar Negara Atas Urusan<br>Manual Pemohon<br>Manual Penyemak Dokumen<br>Manual Penyokong<br>Manual Peraku<br>Manual Pelulus                                          | ) / <b>1215</b> (rozliwati) /<br>Muat Turun<br>&<br>&<br>&<br>&<br>&<br>&<br>&<br>&<br>&<br>&<br>&<br>&<br>&<br>&<br>&<br>&<br>&<br>&<br>& |
| 122                                                                   | Sebarang masalah berkenaan Kata Laluan, b<br>20(fatimah) / 2014(hazel) / 1474(sofri).<br>luat Turun Fail<br>Nama Fail<br>Surat Pekeliling Am Bilangan 3 Tahun 2012<br>Persendirian<br>Manual Pengguna MOT                           | oleh hubungi terus meja bantuan MOT di talian 03-8892 1191(sabrina)<br>2 - Peraturan Perjalanan Pegawai Awam Ke Luar Negara Atas Urusan<br>Manual Pemohon<br>Manual Penyemak Dokumen<br>Manual Penyokong<br>Manual Peraku<br>Manual Pelulus<br>Manual Pemohon                        | ) / <b>1215</b> (rozliwati) /<br>Muat Turun                                                                                                |
| ■ 122 ■ M # 1 1 2 3                                                   | Sebarang masalah berkenaan Kata Laluan, b<br>20(fatimah) / 2014(hazel) / 1474(sofri).<br>Auat Turun Fail<br>Nama Fail<br>Surat Pekeliling Am Bilangan 3 Tahun 2012<br>Persendirian<br>Manual Pengguna MOT<br>Manual Pengguna Agensi | oleh hubungi terus meja bantuan MOT di talian 03-8892 1191(sabrina)<br>2 - Peraturan Perjalanan Pegawai Awam Ke Luar Negara Atas Urusan<br>Manual Pemohon<br>Manual Penyemak Dokumen<br>Manual Penyokong<br>Manual Pelulus<br>Manual Pelulus<br>Manual Penyokong<br>Manual Penyokong | ) / <b>1215</b> (rozliwati) /<br>Muat Turun                                                                                                |

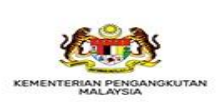

No. 26, Jalan Tun Hussein, Presint 4, 62100 Wilayah Persekutuan Putrajaya Tel. : 03 8000 8000 · Faks : 03 8888 0158 · E-mel : aduan@mot.gov.my

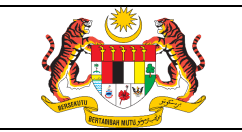

#### 1. MODUL PENGGUNA

#### 1.1 Log Masuk / Keluar Sistem

a) Pengguna agensi MOT akan menggunakan alamat e-mel sebagai ID Pengguna dan Kata Laluan untuk log masuk ke sistem. ID Pengguna hendaklah diwujudkan terlebih dahulu oleh Pentadbir Agensi.

b) Klik butang

dan paparan menu Log Masuk dipaparkan.

|           | SISTEM PERMOHONAN F<br>NEGARA (SPKN)<br>KEMENTERIAN PENGANGKU | PERJALANAN KE LUAR                                                          |           |
|-----------|---------------------------------------------------------------|-----------------------------------------------------------------------------|-----------|
|           |                                                               | LOG MASUK                                                                   | 😭 UTAMA   |
| LOG MASUK |                                                               |                                                                             |           |
|           | KATEGORI PENGGUNA                                             |                                                                             |           |
|           | ID PENGGUNA                                                   | E-mel                                                                       |           |
|           | KATA LALUAN                                                   | Kata Laluan                                                                 |           |
|           |                                                               |                                                                             | LOG MASUK |
|           | © Hakcipta Terpelihara                                        | a   Kementerian Pengangkutan Malaysia   MOT 2023   urusetia.spkn@mot.gov.my |           |

c) Pilih Pengguna Agensi dan masukkan ID PENGGUNA dan KATA LALUAN diruangan yang disediakan.

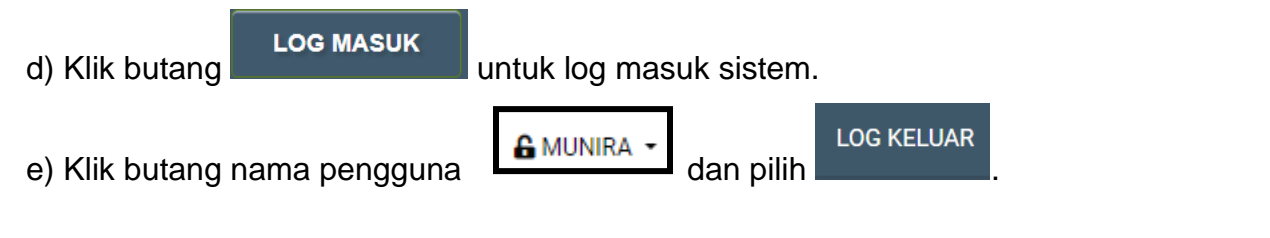

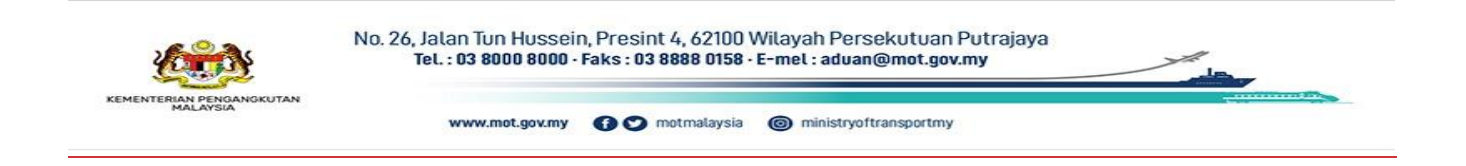

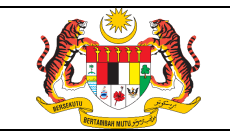

## 1.2 Kemaskini Maklumat Pegawai

a) Jika kali pertama log masuk, pengguna perlu melengkapkan bahagian ini sebelum meneruskan proses-proses lain.

| IOHON BRASM             | 11                                                |                                       |                                   |  |
|-------------------------|---------------------------------------------------|---------------------------------------|-----------------------------------|--|
| ASKINI MAKLUMAT PEGAWAI |                                                   |                                       |                                   |  |
| s                       | ila isi dan lenekankan maklumat-maklumat di bawah | i dengan betul dan tenat. Ruangan ber | tanda * adalah walib untuk diisi. |  |
| Peranan Pegawal         | o r                                               |                                       |                                   |  |
| Kategori Pengguna       |                                                   |                                       |                                   |  |
| nategori i enggoria     | Pengguna MOT                                      |                                       |                                   |  |
| Peranan                 | Pengguna                                          |                                       |                                   |  |
| Butiran Diri Pegawai    |                                                   |                                       |                                   |  |
| Nama                    | Rose Munira Binti Rosli                           | E-mel                                 | rose.munira@jpj.gov.my            |  |
| Nama Singkatan *        | Munira                                            |                                       |                                   |  |
| No. Kad Pengenalan      | 880508081162                                      | No. Passport *                        |                                   |  |
| *<br>Jawatan *          | Penolong Setiausaha                               | + Gred Jawatan *                      | F41                               |  |
| No. Telefon Pejabat *   | contab: 0388921000                                | No. Telefon Peribadi                  | contob: 0129876543                |  |
| lahatan/Agenci *        |                                                   | *                                     |                                   |  |
| Alamat Pejabat *        | JRJ - JABATAN PENGANGKUTAN JALAN                  |                                       | Banagian Teknologi Digital        |  |
|                         |                                                   |                                       |                                   |  |
|                         |                                                   |                                       |                                   |  |
| Tarikh Lantikan *       | 01/01/1970                                        | Gaji Sekarang                         |                                   |  |
|                         |                                                   | Termasuk Elaun<br>Tetap (RM) *        |                                   |  |
| Status Perkahwinan *    | BUJANG                                            | V                                     |                                   |  |
|                         | SIMPAN                                            |                                       |                                   |  |
|                         |                                                   |                                       |                                   |  |
|                         | © Hakcipta Terpelihara   Kementerian Penga        | angkutan Malaysia   MOT 2023   urus   | etia.spkn@mot.gov.my              |  |

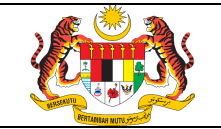

c) Pengguna perlu melengkapkan semua item yang bertanda \* dan tekan butang

SIMPAN

d) Menu asas iaitu MOHON dan RASMI bagi pengguna agensi MOT akan disediakan seperti paparan berikut.

| <u>(iii)</u>                    | SISTEM PERMOHONAN PERJALANAN KE LUAR NEGARA (SPKN)<br>KEMENTERIAN PENGANGKUTAN MALAYSIA                                                  | 🔓 MUNIRA 🝷           | 😭 UTAMA |
|---------------------------------|----------------------------------------------------------------------------------------------------|----------------------|---------|
| + моном                         | IRASMI                                                                                                    |                      |         |
| Pengenalan Si<br>🔊 Sistem ini n | stem Permohonan Perjalanan Ke Luar Negara (SPKN)<br>nenyediakan kemudahan kepada Pegawai Kementerian untuk mengisi borang Permohonan Per | rjalanan Pegawai Awa | m Ke    |

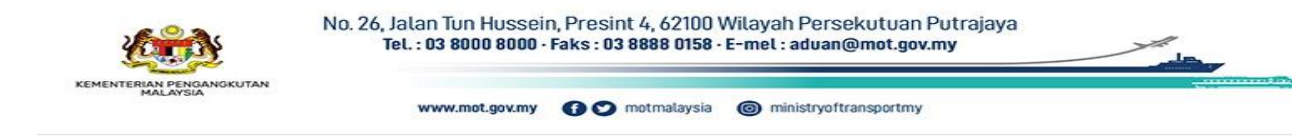

|                      | Rujukan:          | Tajuk:                            | Mukasurat: |
|----------------------|-------------------|-----------------------------------|------------|
|                      | <b>SPKN / MPS</b> | Manual Pengguna Sistem – Pengguna | 6          |
| RETAILING WITH STORE | / MOT             | Agensi                            |            |

#### 1.3 Tukar Kata Laluan

| AR KATA LALUAN                           |                                                                                                    |  |
|------------------------------------------|----------------------------------------------------------------------------------------------------|--|
| Sila isi dan lengka<br>Tukar Kata Laluan | pkan maklumat-maklumat di bawah dengan betul dan tepat. Ruangan bertanda * adalah wajib untuk diisi. |  |
| E-mel                                    | rose.munira@jpj.gov.my                                                                               |  |
| Kata Laluan Semasa *                     | Masukkan Kata Laluan Semasa                                                                          |  |
| Kata Laluan Baharu *                     |                                                                                                    |  |
| Pengesahan Kata Laluan Baharu *          |                                                                                                    |  |

b) Pengguna perlu melengkapkan semua item yang bertanda \* dan tekan butang

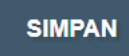

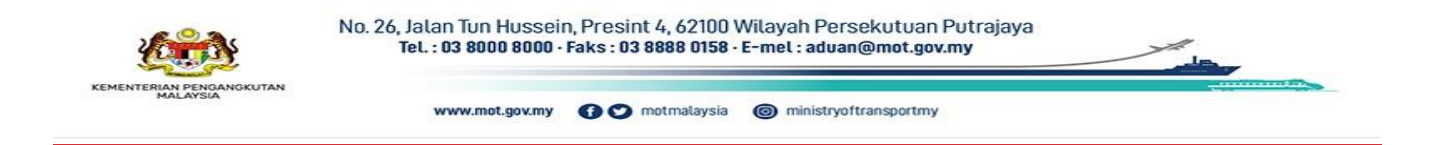

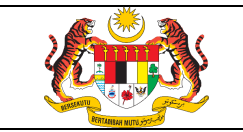

#### 2. MODUL PERMOHONAN

#### 2.1 Permohonan Baharu (Urusan Rasmi)

+ моном

untuk memulakan proses permohonan perjalanan ke luar

negara.

a) Klik menu

b) Syarat-syarat permohonan dipaparkan. Pemohon perlu faham syarat-syarat yang telah dinyatakan.

| Syarat - Syarat P          | rmohonan Perjalanan Ke Luar Negara                                                                                  |
|----------------------------|----------------------------------------------------------------------------------------------------|
| Perakuan Pemohon :         | Sila baca dan fahamkan syarat-syarat di bawah.                                                                      |
| 1. Permohonan m            | estilah sekurang-kurangnya sebelum empat belas (14) hari dari tarikh bertolak.                                      |
| 2. Bagi urusan pe          | ibadi, pemohon mestilah mendapat kelulusan cuti rehat terlebih dahulu sebelum permohonan dibuat.                    |
| 3. Semua maklum            | at dikemukakan diberikan adalah benar. Saya bertanggungjawab atas semua maklumat yang dikemukakan.                  |
| 4. Saya dengan in          | i mematuhi segala peraturan yang ditetapkan di perenggan 6 (i),(ii) dan perenggan 10 Surat Pekeliling Am Bilangan 3 |
| Tahun 2012.                |                                                                                                    |
| Klik butang <b>Setuj</b> i | i untuk meneruskan permohonan.                                                                                      |
| SETUJU                     |                                                                                                    |
|                            |                                                                                                    |
|                            |                                                                                                    |
|                            |                                                                                                    |

c) Pemohon perlu klik butang meneruskan permohonan. SETUJU

kepada syarat-syarat yang dinyatakan bagi

No. 26, Jalan Tun Hussein, Presint 4, 62100 Wilayah Persekutuan Putrajaya Tel.: 03 8000 8000 · Faks: 03 8888 0158 · E-mel: aduan@mot.gov.my

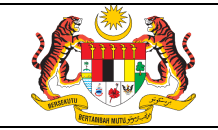

SIMPAN

Butiran Diri Pegawai dan klik butang

e) Kemudian pemohon perlu memilih urusan rasmi.

| Butiran Diri Pegawai 👖     | Perhatian : Lengkapkan semua medan yang diperlukan di ba<br>Lengkapkan Butiran<br>Pegawai | awah dengan betul dan tepat terutama         | nya medan yang bertanda (*).    |
|----------------------------|-------------------------------------------------------------------------------------------|----------------------------------------------|---------------------------------|
| Nama                       | Rose Munira Binti Rosli                                                                   | E-mel                                        | rose.munira@jpj.gov.my          |
| No. Kad Pengenalan         |                                                                                           | No. Pasport *                                |                                 |
| Jawatan *                  | Penolong Setiausaha                                                                       | Gred Jawatan *                               | F41                             |
| No. Telefon Pejabat *      | contoh: 0388921000                                                                        | No. Telefon Peribadi *                       |                                 |
| Jabatan/Agensi *           | JPJ - JABATAN PENGANGKUTAN JALAN                                                          | ,<br>Bahagian/Unit *                         | Bahagian Teknologi Digital      |
| Alamat Pejabat *           |                                                                                           |                                              |                                 |
|                            |                                                                                           |                                              |                                 |
| Tarikh Lantikan *          |                                                                                           | Gaji Sekarang Termasuk<br>Elaun Tetap (RM) * |                                 |
| Status Perkahwinan *       | BUJANG                                                                                    | •                                            |                                 |
| PERH                       | HATIAN : Anda dikehendaki melengkapkan SEMUA ruangan ya<br>SIMPAN                         | ng bertanda * di atas dan klik "Simpan       | " sebelum meneruskan permohonan |
| Pilih urusan sebelum mener | ruskan permohonan 👔                                                                       |                                              | Kiik butang<br>TERUSKAN         |

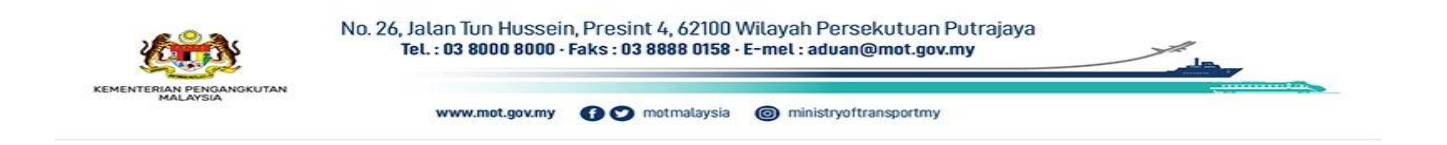

|             | (***) 🐀 📜 |  |
|-------------|-----------|--|
|             |           |  |
| <u></u>     |           |  |
| STREAUTU BY |           |  |

.

# g) Lengkapkan butiran perjalanan ke luar negara dan klik butang

MOHON

| g PENDAFTARAN AKUAN MAKLUMAT PEGAWAI - URUSAN | RASMI                                                                                                 |
|-----------------------------------------------|----------------------------------------------------------------------------------------------------|
| Sila Isi dan lengk<br>Butiran Urusan          | apkan maklumat-maklumat di bawah dengan betul dan tepat. Ruangan bertanda * adalah wajib untuk diisi. |
|                                               |                                                                                                    |
| Pilihan Urusan * Urusan R                     | asmi Lengkapkan                                                                                       |
| Butiran Perjalanan Ke Luar Negara 4           | Butiran Perjalanan<br>ke Luar Negara                                                                  |
| Tempoh Lawatan *                              | dd/mm/yyyy 🗅 Hingga dd/mm/yyyy                                                                        |
| Nama Persidangan/Seminar Lawatan Rasmi *      | Masukkan nama lawatan                                                                                 |
| Tujuan Lawatan *                              | Masukkan tujuan lawatan                                                                               |
| Alamat Semasa Di Luar Negara *                | Lokasi Persidangan/Seminar                                                                            |
|                                               |                                                                                                    |
|                                               |                                                                                                    |
| Nepara Yang Dilawati *                        |                                                                                                    |
|                                               | - Philip Negara                                                                                       |
| Perbelanjaan Ditanggung olen -                |                                                                                                    |
| Bilangan Peserta *                            | Nombor sahaja                                                                                         |
| Nama Peserta *                                |                                                                                                    |
|                                               |                                                                                                    |
| Nama Wakil Duta R                             |                                                                                                    |
| Sebab Kehadiran Wakil Duta *                  | 1                                                                                                    |
| Faedah Kepada Negara *                        |                                                                                                    |
| Muat Naik Surat Tawaran *                     | Choose File No file chosen                                                                            |
|                                               | Hanya format (pdt jpeg, git, png)                                                                     |
| Anggaran Perbelanjaan "                       | Choose File J No file chosen<br>Hanya format (pdt jpeg, git, png)                                     |
| Surat Permohonan *                            | Choose File No file chosen                                                                            |
| Lain-Iain Dokumen                             | Hanya format ( pdt, jpeg, git, png) Choose File No file chosen                                        |
|                                               | Hanys format ( pdt, jpeg, git, png.)                                                                  |
| KEMBALI                                       | Klik butang<br>MOHON                                                                                  |

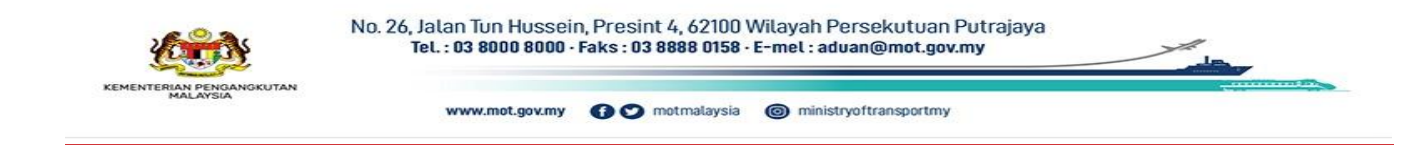

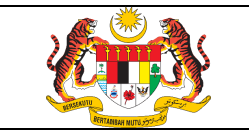

#### 3. MODUL SEMAKAN

#### 3.1 Inbox Permohonan (Urusan Rasmi)

Rujukan:

/ MOT

| JRUSAN RASMI » INBOX RASMI |        |                   |                |                    |        |                |                                    |  |  |  |
|----------------------------|--------|-------------------|----------------|--------------------|--------|----------------|------------------------------------|--|--|--|
|                            |        |                   |                |                    |        |                |                                    |  |  |  |
|                            |        |                   |                |                    |        |                |                                    |  |  |  |
|                            |        |                   |                |                    |        |                | Carian Nama Pengguna Klik pada Q 2 |  |  |  |
| senarai                    |        |                   |                |                    |        |                |                                    |  |  |  |
|                            |        |                   |                |                    |        |                |                                    |  |  |  |
| #                          | 💄 Nama | Tarikh Permohonan | No. Permohonan | Jabatan / Bahagian | Status | Untuk Tindakan |                                    |  |  |  |

b) Klik pada senarai untuk melihat permohonan secara terperinci.

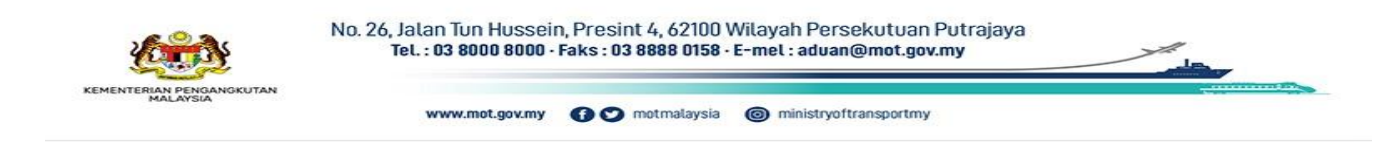

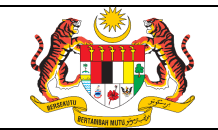

| Imaklumat Pegawal CTAK (Intervention of the second of the second of t | ly                                                                                                    |  |  |  |  |  |  |  |
|----------------------------------------------------------------------------------------------------|----------------------------------------------------------------------------------------------------|--|--|--|--|--|--|--|
| Nama       Permohonan       Tarikh Lantikan       05/01/2015         Jawatan       Penolong Setiausaha       Gaji Sekarang       3,000.00         No. Kad Pengenalan       880508081162       No. Passport       A12345678         No. Telefon       03-8892 1117       No. Telefon peribadi       0125495939         Jabatan/Pejabat       JPJ/Bahagian Teknologi Digital       E-mel       rose.munira@jpj.gov.m         Alamat Pejabat       No. 26, Jalan Tun Hussein,<br>Presint 4,<br>62100 W.P. Putrajaya       Status Perkahwinan       Bujang                                                                                                    | Ŋ                                                                                                    |  |  |  |  |  |  |  |
| Jawatan       Penolong Setiausaha       Gaji Sekarang       3,000.00         No. Kad Pengenalan       880508081162       No. Passport       A12345678         No. Telefon       03-8892 1117       No. Telefon peribadi       0125495939         Jabatan/Pejabat       JPJ/Bahagian Teknologi Digital       E-mel       rose.munira@jpj.gov.m         Alamat Pejabat       No. 26, Jalan Tun Hussein,<br>Presint 4,<br>62100 W.P. Putrajaya       Status Perkahwinan       Bujang                                                                                                    | y                                                                                                    |  |  |  |  |  |  |  |
| No. Kad Pengenalan       880508081162       No. Passport       A12345678         No. Telefon       03-8892 1117       No. Telefon peribadi       0125495939         Jabatan/Pejabat       JPJ/Bahagian Teknologi Digital       E-mel       rose.munira@jpj.gov.m         Alamat Pejabat       No. 26, Jalan Tun Hussein,<br>Presint 4,<br>62100 W.P. Putrajaya       Status Perkahwinan       Bujang                                                                                                    | Ŋ                                                                                                    |  |  |  |  |  |  |  |
| No. Telefon       03-8892 1117       No. Telefon peribadi       0125495939         Jabatan/Pejabat       JPJ/Bahagian Teknologi Digital       E-mel       rose.munira@jpj.gov.m         Alamat Pejabat       No. 26, Jalan Tun Hussein,<br>Presint 4,<br>62100 W.P. Putrajaya       Status Perkahwinan       Bujang                                                                                                    | Ŋ                                                                                                    |  |  |  |  |  |  |  |
| Jabatan/Pejabat JPJ/Bahagian Teknologi Digital E-mel rose.munira@jpj.gov.m<br>Alamat Pejabat No. 26, Jalan Tun Hussein,<br>Presint 4,<br>62100 W.P. Putrajaya Status Perkahwinan Bujang                                                                                                    | ıy                                                                                                    |  |  |  |  |  |  |  |
| Alamat Pejabat No. 26, Jalan Tun Hussein,<br>Presint 4,<br>62100 W.P. Putrajaya Status Perkahwinan Bujang                                                                                                    |                                                                                                    |  |  |  |  |  |  |  |
| 🗢 Maklumat Lawatan Rasmi                                                                                                    |                                                                                                    |  |  |  |  |  |  |  |
|                                                                                                    |                                                                                                    |  |  |  |  |  |  |  |
|                                                                                                    |                                                                                                    |  |  |  |  |  |  |  |
| Nama<br>Persidangan/Seminar/Lawatan<br>Rasmi                                                                                                    | Seminar Pembangunan Wanita                                                                                                    |  |  |  |  |  |  |  |
| Tempat Vietnam Alamat Parkroyal on Kitchene                                                                                                    | Parkroyal on Kitchener Road Hotel                                                                                                    |  |  |  |  |  |  |  |
| Tarikh Pergi         23/12/2023         Tarikh Pulang         30/12/2023                                                                                                    |                                                                                                    |  |  |  |  |  |  |  |
| Tujuan Jemputan oleh negara penganjur                                                                                                    | Jemputan oleh negara penganjur                                                                                                    |  |  |  |  |  |  |  |
| Faedah kepada Negara                                                                                                    |                                                                                                    |  |  |  |  |  |  |  |
| Bilangan Peserta 4                                                                                                    | 1)Pn Norizan Binti Muhammad (K)                                                                                                    |  |  |  |  |  |  |  |
| Pegawai kedutaan Malaysia di<br>negara tempat persidangan TB. Klik untuk<br>muat turun<br>lampiran Nama Peserta 4)Cik Rose Munira Bint                                                                                                    | ()Pn. Norzan Binti Muhammad (K)<br>2)Pn. Norzan Binti Mohd Masri<br>3)Pn. Mahizon Aliah Binti Awang<br>4)Cik Rose Munira Binti Rosli |  |  |  |  |  |  |  |
| Surat Tawaran 🔗 Muat Naik Surat Tawaran.pdf Anggaran Perbelanjaan 🔗 Anggaran Perbelanj                                                                                                    | jaan.pdf                                                                                                    |  |  |  |  |  |  |  |
| Surat Permohonan 🖉 Surat Permohonan.pdf Lain-lain Dokumen 🥩 Lain.pdf                                                                                                    |                                                                                                    |  |  |  |  |  |  |  |
| Status Baharu                                                                                                    |                                                                                                    |  |  |  |  |  |  |  |
| Perbelanjaan Ditanggung Oleh JPJ Keputusan                                                                                                    |                                                                                                    |  |  |  |  |  |  |  |
| Catalan                                                                                                    |                                                                                                    |  |  |  |  |  |  |  |

| 🗯 Sejarah Lawatan Rasmi Dalam Tempoh 2 Tahun |                             |                         |              |          |                  |              |  |  |  |  |  |
|----------------------------------------------|-----------------------------|-------------------------|--------------|----------|------------------|--------------|--|--|--|--|--|
| # Nama Negara                                | Nama Negara                 |                         | Nama Lawatan |          | Lawatan          | Bil. Peserta |  |  |  |  |  |
| 🖀 Sejarah Permohonan                         |                             |                         |              |          |                  |              |  |  |  |  |  |
| # Status                                     |                             | Catatan/Ulasan Tarikh I |              | emaskini | Dikemaskini Oleh |              |  |  |  |  |  |
| KEMBALI KIik butang<br>untuk ke<br>sena      | KEMBALI<br>mbali ke<br>arai |                         |              |          |                  |              |  |  |  |  |  |

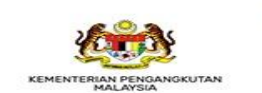

No. 26, Jalan Tun Hussein, Presint 4, 62100 Wilayah Persekutuan Putrajaya Tel. : 03 8000 8000 - Faks : 03 8888 0158 - E-mel : aduan@mot.gov.my

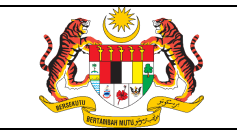

#### 4. PENGENDALIAN RALAT

### 4.1 Meja Bantuan

Sekiranya terdapat sebarang ralat pada system boleh e-mel kepada urusetia di alamat berikut <u>urusetia.spkn@mot.gov.my</u> atau boleh menghubungi meja bantuan MOT di talian 03-8892 1212(fauzilawati) / 2014(hazel) / 1474(sofri).

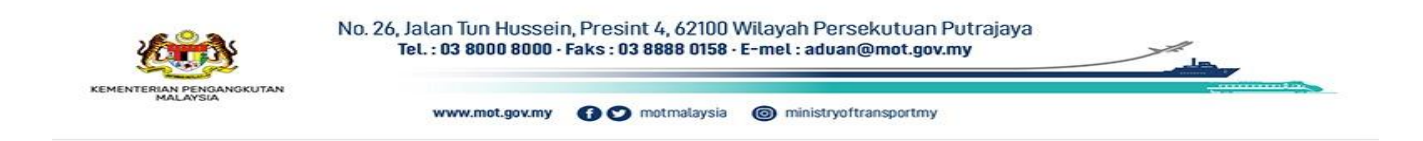